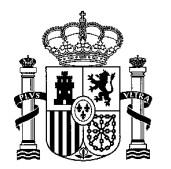

MINISTERIO DE HACIENDA Y FUNCIÓN PÚBLICA SUBSECRETARIA

DIRECCIÓN GENERAL DE RACIONALIZACIÓN Y CENTRALIZACIÓN DE LA CONTRATACIÓN

### GUÍA DE CONFIGURACIÓN DE LOS EQUIPOS PARA EL USO DE LA APLICACIÓN CONCECTA-CENTRALIZACIÓN

### El acceso a CONECTA-CENTRALIZACIÓN se realiza mediante la dirección

### https://catalogocentralizado.hacienda.gob.es/pctw/Acceso/inicio.aspx

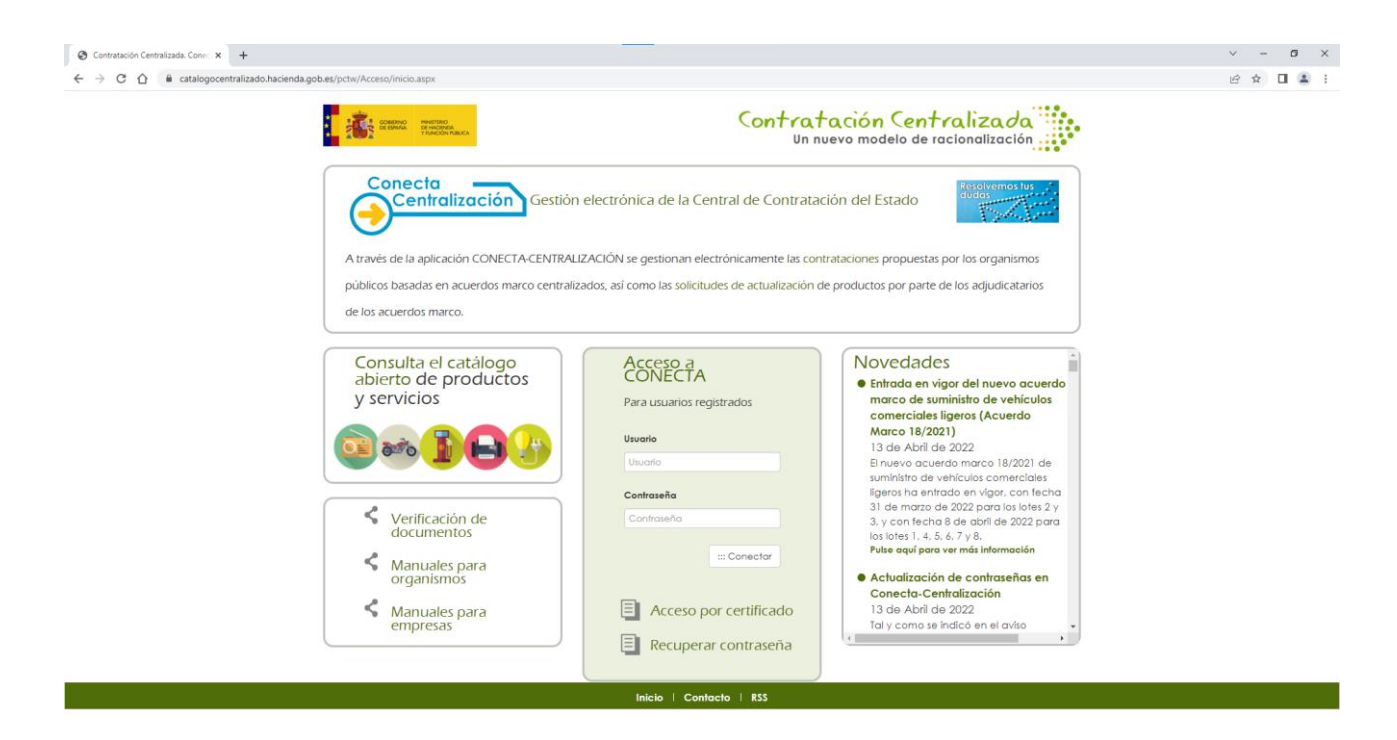

Se puede trabajar en CONECTA-CENTRALIZACIÓN desde cualquier navegador

| CONFIGURACIÓN DEL ORDENADOR                                                     |              |
|---------------------------------------------------------------------------------|--------------|
| Tener instalado el programa AutoFirma                                           | ✓            |
| El navegador tiene que permitir los elementos emergentes                        | ~            |
| Comprobar que la web no está en la vista de compatibilidad de IE (sólo para IE) | $\checkmark$ |

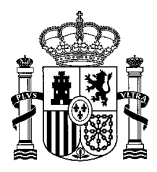

### 1. Tener instalada la aplicación AutoFirma

Para acceder a la Web CONECTA-CENTRALIZACIÓN se debe disponer de un equipo con acceso a Internet. Debe estar instalada la aplicación AutoFirma. Se puede descargar dicha aplicación de:

https://firmaelectronica.gob.es/Home/Descargas.html

#### 2. Permitir los elementos emergentes para esta web

No se puede tener activado el bloqueo de los elementos emergentes en el navegador, ya que la aplicación los utiliza en algunas opciones.

El bloqueo de pop-ups también puede efectuarse a través de las barras de complementos para la navegación y búsqueda (barras de Google, Yahoo, MSN ...), por lo que se deben tener en cuenta también si se tienen instaladas, ya que pueden estar bloqueando los elementos emergentes que utiliza la aplicación CONECTA-CENTRALIZACIÓN.

### • Configuración para Google Chrome:

1. Ir al menú desplegable pulsando sobre los 3 puntos alineados en la esquina superior derecha, y seleccionar la opción "Configuración":

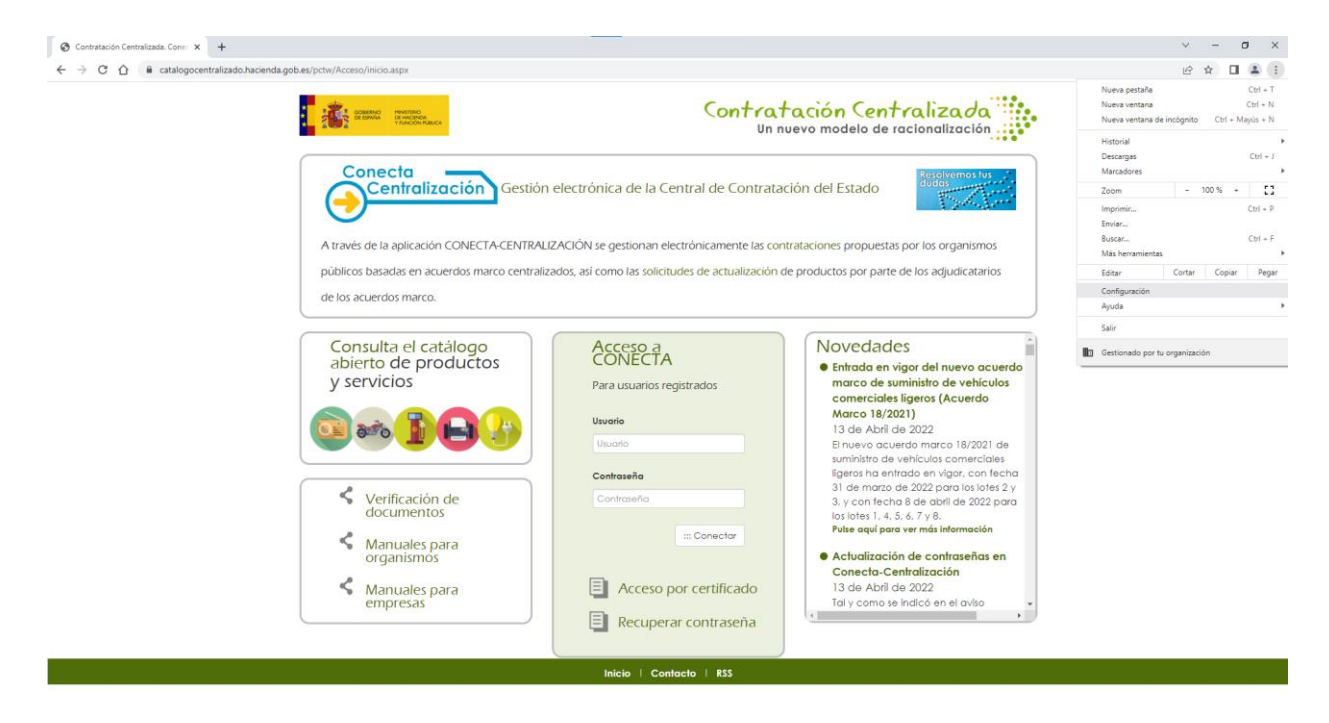

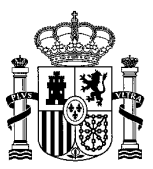

2. En el menú que aparece, dentro de las opciones que se muestran en el menú de la izquierda de la pantalla, seleccionar la opción "**Privacidad y seguridad**":

| S Contratación Centralizada. Cone: X S Configuración X + |                                                                                                    |  |
|----------------------------------------------------------|----------------------------------------------------------------------------------------------------|--|
| ← → C ☆ ③ Chrome   chrome://settings/people              |                                                                                                    |  |
| Configuración                                            | Q Buscar ajustes                                                                                     |  |
| 💄 Google y tú                                            | Tu organización es la encargada de gestionar tu navegador                                            |  |
| â Autocompletar                                          | Google y tu                                                                                          |  |
| Privacidad y seguridad                                   | Otten funciones intelligentes en Unrome<br>Sincroniza y personaliza Chrome en todos tus dispositivos |  |
| Aspecto                                                  | Sincronización y servicios de Google                                                                 |  |
| Q Buscador                                               | Personaliza tu perfil de Chrome                                                                      |  |
| Navegador predeterminado                                 | Importar marcadores y configuración                                                                  |  |
| (J) Al abrir                                             |                                                                                                    |  |
| Configuración avanzada 🔹                                 |                                                                                                    |  |
| Idiomas                                                  |                                                                                                    |  |
| 🞍 Descargas                                              |                                                                                                    |  |
| 🛉 Accesibilidad                                          |                                                                                                    |  |
| 🔧 Sistema                                                |                                                                                                    |  |
| O Recuperar configuración y limpiar                      |                                                                                                    |  |
| 🚖 Extensiones 🖸                                          |                                                                                                    |  |
| S Información de Chrome                                  |                                                                                                    |  |

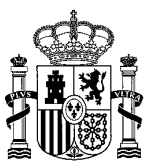

# **3.** De las opciones que aparecen ahora, hacer click sobre "**Configuración del sitio**" en la parte central:

| S Contratación Centralizada. Conec 🗙 💠 Configuración 🗙 🕂 |                                                                                                    |
|----------------------------------------------------------|----------------------------------------------------------------------------------------------------|
| ← → C ☆ O Chrome   chrome://settings/privacy             |                                                                                                    |
| Configuración                                            | Q Buscar ajustes                                                                                                 |
| 💄 Google y tú                                            | Tu organización es la encargada de gestionar tu navegador                                                        |
| 🖹 Autocompletar                                          |                                                                                                    |
| Privacidad y seguridad                                   | Chrome puede protegerte frente a quiebras de seguridad de datos, extensiones dafinas y mucho más                 |
| Aspecto                                                  | Privacidad y seguridad                                                                                           |
| Q Buscador                                               | Borrar datos de navegación                                                                                       |
| Navegador predeterminado                                 | Borra el historial, las cookies, la caché y mucho más                                                            |
| () Al abrir                                              | Cookies y otros datos de sitios<br>Se permiten las cookies                                                       |
| Configuración avanzada 🔺                                 | Seguridad<br>Navegación segura (protección frente a sitios peligrosos) y otros ajustes de seguridad              |
| Idiomas                                                  | Configuración del sitio                                                                                          |
| ♣ Descargas                                              | Controla la información que pueden usar y mostrar los sitios (ubicación, cámara, ventanas<br>emergentes y otros) |
| 👬 Accesibilidad                                          | Privacy Sandbox<br>Las funciones de prueba están activadas                                                       |
| 🔧 Sistema                                                |                                                                                                    |
| Recuperar configuración y<br>limpiar                     |                                                                                                    |
| * Extensiones                                            |                                                                                                    |

Información de Chrome

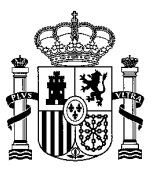

## **4.** Aparece una nueva lista de opciones, donde debemos movernos hasta el final del listado para seleccionar la opción "**Ventanas emergentes y redirecciones**":

| ← → C ☆ ③ Chrome   chrome://settings/content |                                                                                                    |   |
|----------------------------------------------|----------------------------------------------------------------------------------------------------|---|
| Configuración                                | Q Buscar ajustes                                                                                               |   |
| 🚨 Google y tú                                | Ver permisos y datos almacenados en todos los sitios                                                           | + |
| Autocompletar                                | Permisos                                                                                                    |   |
| Privacidad y seguridad                       | Vblicación<br>Los sitios pueden solicitar permiso para acceder a tu ubicación                                  | × |
| Aspecto                                      | Cámara<br>Los sitios pueden solicitar permiso para usar la cámara                                              | • |
| Navegador predeterminado                     | Micrófono<br>Los sitios pueden solicitar permiso para utilizar el micrófono                                    | • |
| () Al abrir                                  | Notificaciones                                                                                                 | • |
| Configuración avanzada 🔺                     | Sincronización en segundo plano<br>Los sitios cerrados recientemente pueden terminar de enviar y recibir datos | • |
| Idiomas     Descarnas                        | Permisos adicionales                                                                                           | ~ |
| ⊥s                                           | Contenido                                                                                                    |   |
| 🔧 Sistema                                    | Cookles y datos de sitios<br>Se permiten las cookles                                                           | • |
| O Recuperar configuración y limpiar          | JavaScript     Los sitios pueden usar JavaScript                                                               | • |
| * Extensiones                                | Imágenes     Los sitios pueden mostrar imágenes                                                                | • |
| Información de Chrome                        | Ventanas emergentes y redirecciones<br>Los sitios pueden enviar ventanas emergentes y utilizar redirecciones   | • |
|                                              | Configuración de contenido adicional                                                                           | ~ |
|                                              |                                                                                                    |   |

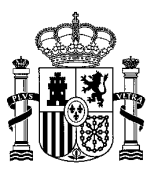

- 5. En esta ventana tenemos dos opciones para permitir las ventanas emergentes:
  - **a.** Asegurarse de tener marcada la primera opción para permitir que todas las páginas puedan abrir ventanas emergentes.
  - b. O bien, incluir la url "https://catalogocentralizado.hacienda.gob.es" en la última opción de esta página, "Puede enviar ventanas emergentes y usar redirecciones", para que se permitan las ventanas emergentes de dicha página.

| Configuración                                | Q, Buscar ajustes                                                                                                    |        |
|----------------------------------------------|----------------------------------------------------------------------------------------------------|--------|
| Google y tú                                  | ← Ventanas emergentes y redirecciones Q Buscar                                                                                                    |        |
| â Autocompletar                              | Los sitios web podrían enviar ventanas emergentes para mostrarte anuncios o utilizar redirecciones<br>llevarte a sitios web que quizás no quieras visitar. | para   |
| Privacidad y seguridad                       | Comportamiento predeterminado                                                                                                    |        |
| P Aspecto                                    | Los sitios usan esta opción cuando los visitas.                                                                                                    |        |
| Q Buscador                                   | I Los sitios pueden enviar ventanas emergentes y utilizar redirecciones                                                                                    | ₽      |
| <ul> <li>Navegador predeterminado</li> </ul> | O 🕅 No permitir que los sitios envien ventanas emergentes ni utilicen redirecciones                                                                        | ₽      |
| ( <sup>1</sup> ) Al abrir                    | Comportamientos personalizados                                                                                                    |        |
| Configuración avanzada 🔺                     | Los sitios indicados a continuación tienen una configuración personalizada en lugar de la predeterm                                                        | iinada |
| 🗊 Idiomas                                    | No puede enviar ventanas emergentes ni usar redirecciones                                                                                                  |        |
| Descargas                                    | No se ha añadido ningún sitio web                                                                                                    |        |
| Accesibilidad                                | Puerle enviar ventanas emernentes y usar redirecciones                                                                                                    |        |
| 🔪 Sistema                                    | No se ha añadido ninnún sitio web                                                                                                    |        |
| Recuperar configuración y<br>limpiar         |                                                                                                    |        |
| Extensiones                                  |                                                                                                    |        |
| ӯ Información de Chrome                      |                                                                                                    |        |

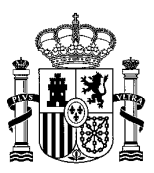

## • Configuración para Microsoft Edge:

1. Ir al menú desplegable pulsando sobre los 3 puntos alineados en la esquina superior derecha, y seleccionar la opción "**Configuración**":

|                                      |                                                            |                                                                                  | Nueva pestaña                           | Ctrl+T                   |
|--------------------------------------|------------------------------------------------------------|----------------------------------------------------------------------------------|-----------------------------------------|--------------------------|
| COMMUNIC DEMOCRACIÓN                 | Contrat                                                    | ación Centralizada 🔛                                                             | Nueva ventana                           | Ctrl+N                   |
| A CONTRACT VIRCON CALC               | Un n                                                       | uevo modelo de racionalización                                                   | Nueva ventana InPrivate                 | Ctrl+Mayús+N             |
| Consta                               |                                                            |                                                                                  | Zoom                                    | - 100 % + ∠ <sup>2</sup> |
| Contralización                       | estión electrónica de la Central de Contrata               | ción del Estado                                                                  | f∑≡ Favoritos                           | Ctrl+Mayús+O             |
| (-)                                  |                                                            | 1. Say Press                                                                     | Colecciones                             | Ctrl+Mayüs+Y             |
| <b>U</b>                             |                                                            |                                                                                  | S Historial                             | Ctrl+H                   |
| A través de la aplicación CONECTA-CI | ENTRALIZACIÓN se gestionan electrónicamente las con        | trataciones propuestas por los organismos                                        | ⊥ Descargas                             | Ctrl+J                   |
| públicos basadas en acuerdos marco   | centralizados, así como las solicitudes de actualización o | le productos por parte de los adjudicatarios                                     | Aplicaciones                            | >                        |
| de los acuerdos marco.               |                                                            |                                                                                  | C3 Extensiones                          |                          |
|                                      |                                                            |                                                                                  | 169 Rendimiento                         |                          |
| Consulta el catálogo                 | Acceso a                                                   | Novedades                                                                        |                                         | Ctrl+P                   |
| abierto de productos                 | CONECTA                                                    | Entrada en vigor del nuevo acuerdo                                               | Captura web                             | Ctrl+Mayus+S             |
| y servicios                          | Para usuarios registrados                                  | marco de suministro de vehículos                                                 | Compartir                               | CH-1                     |
|                                      |                                                            | comerciales ligeros (Acuerdo<br>Marco 18/2021)                                   | (j) buscar en la pagina                 | CtriaManirall            |
| 💽 and 🚺 🕞 🏒                          | Usuario                                                    | 13 de Abril de 2022                                                              | Más herramientas                        | >                        |
|                                      | Usuarla                                                    | El nuevo acuerdo marco 18/2021 de<br>suministro de vebículos comerciales         | P3 Configuración                        |                          |
|                                      | Contraseña                                                 | ligeros ha entrado en vigor, con fecha                                           | <ol> <li>Ayuda y comentarios</li> </ol> | >                        |
| 🖌 Verificación de                    | Contraseña                                                 | 31 de marzo de 2022 para los lotes 2 y<br>3, y con fecha 8 de abril de 2022 para | Cerrar Microsoft Edge                   |                          |
| documentos                           |                                                            | los lotes 1, 4, 5, 6, 7 y 8,                                                     |                                         |                          |
| Manuales para                        | ::: Conectar                                               | Pulse aqui para ver más información                                              | Administrado por so organiza            | loon                     |
| organismos                           |                                                            | Actualización de contraseñas en                                                  |                                         |                          |
| Manuales para                        | Acceso por certificado                                     | 13 de Abril de 2022                                                              |                                         |                          |
| empresas                             |                                                            | Tal y como se indicó en el aviso 🔹                                               |                                         |                          |
|                                      | Recuperar contraseña                                       |                                                                                  |                                         |                          |

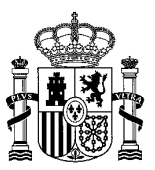

# 2. En el menú que aparece, dentro de las opciones que se muestran en el menú de la izquierda de la pantalla, seleccionar la opción "Cookies y permisos del sitio":

|                                                                | lettings/promes                                                                             |                                           |
|----------------------------------------------------------------|---------------------------------------------------------------------------------------------|-------------------------------------------|
|                                                                | 🖨 Su <u>el explorat</u>                                                                     | dor está administrado por su organización |
| Configuración                                                  | Su perfil                                                                                   | + Agregar perf                            |
| Q Buscar en configuración                                      |                                                                                             |                                           |
| Perfiles                                                       | alberto.duran.fernandez@externos.hacienda.gob.es                                            | ··· Iniciar sesión                        |
| Privacidad, búsqueda y servicios                               | W No sincronizando                                                                          |                                           |
| <li>Apariencia</li>                                            | No se puede sincronizar su cuenta porque tenemos que confirmar que es usted. Vuelva a inici | iar sesión para comprobar su cuenta.      |
| Página de inicio, página principal y<br>nuevas pestañas        | Q. Administrar cuenta                                                                       | C                                         |
| 🖻 Compartir, copiar y pegar                                    |                                                                                             |                                           |
| 🕞 Cookies y permisos del sitio                                 | ۲) Sincronizar                                                                              | >                                         |
| Navegador predeterminado                                       |                                                                                             | >                                         |
| <ul> <li>✓ Descargas</li> <li>※ Protección infantil</li> </ul> | Ca Información personal                                                                     | >                                         |
| A <sup>t</sup> Idiomas                                         |                                                                                             | >                                         |
| <ul> <li>Impresoras</li> <li>Sistema y rendimiento</li> </ul>  | ☐ Información de pago                                                                       | >                                         |
| C Restablecer configuración                                    | P Importar datos de navegador                                                               | >                                         |
| Teléfono y otros dispositivos                                  |                                                                                             | ,                                         |
| 🛣 Accesibilidad                                                |                                                                                             |                                           |
| Acerca de Microsoft Edge                                       |                                                                                             |                                           |

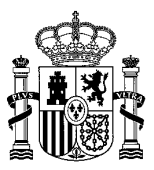

# 3. De las opciones que se incluyen en este apartado, hacer click sobre "Elementos emergentes y redireccionamientos" en la parte central:

|                                                                                                  | 🖨 Su <u>el explorador está administrado</u> por su organizac                                     | ón |
|--------------------------------------------------------------------------------------------------|--------------------------------------------------------------------------------------------------|----|
| Configuración                                                                                    | Ver permisos para los sitios que has visitado                                                    |    |
| Q Buscar en configuración                                                                        | Actividad reciente<br>Los cambios más recientes realizados en los permisos del sitio             |    |
| <ul> <li>Perfiles</li> <li>Privacidad, búsqueda y servicios</li> </ul>                           | No hay actividad reciente. los cambios recientes en el permiso del sitio se mostrarán aquí       |    |
| <ul> <li>Apariencia</li> <li>Página de inicio, página principal y<br/>nuevas pestañas</li> </ul> | Todos los permisos<br>Permisos que se aplican en todos los sitios                                |    |
| <ul> <li>Compartir, copiar y pegar</li> <li>Cookies y permisos del sitio</li> </ul>              | Ubicación     Preguntar primero                                                                  |    |
| Navegador predeterminado     Descargas                                                           | O Câmara<br>Preguntar primero                                                                    |    |
| Protección infantil     At Idiomas     Impresoras                                                | Micrófono     Preguntar primero                                                                  |    |
| Sistema y rendimiento     Restablecer configuración                                              | (•) Sensores de movimiento o luz<br>Permitir que los sitios usen sensores de luz y de movimiento |    |
| <ul> <li>Teléfono y otros dispositivos</li> <li>☆ Accesibilidad</li> </ul>                       | Notificaciones     Preguntar primero                                                             |    |
| Acerca de Microsoft Edge                                                                         | JavaScript<br>Permitido                                                                          |    |
|                                                                                                  | ☑ Imágenes<br>Mostrar todo                                                                       |    |
|                                                                                                  | Elementos emergentes y redireccionamientos     Permitido                                         |    |

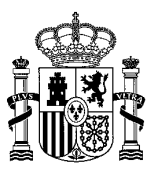

- 4. En esta ventana tenemos dos opciones para permitir las ventanas emergentes:
  a. Asegurarse de tener desmarcada la opción "Bloquear".
  - **b.** O bien, incluir la url "https://catalogocentralizado.hacienda.gob.es" en la opción "**Permitir**", para que se puedan abrir las ventanas emergentes de dicha página.

|                                                         |   |                                              | Su <u>el explorador está administrado</u> por su organización |
|---------------------------------------------------------|---|----------------------------------------------|---------------------------------------------------------------|
| Configuración                                           | ÷ | Permisos del sitio / Elementos emergentes y  | 'https://catalogocentralizado.hacienda.gob.es/' añadido       |
| Q Buscar en configuración                               |   |                                              |                                                               |
| Perfiles                                                |   | Bloquear (recomendado)                       | ≞ <b>●</b>                                                    |
| Privacidad, búsqueda y servicios                        |   |                                              |                                                               |
| <li>Apariencia</li>                                     |   | Bloqueo                                      | Agregar                                                       |
| Página de inicio, página principal y<br>nuevas pestañas |   | No se han agregado sitios                    |                                                               |
| 🖄 Compartir, copiar y pegar                             |   |                                              |                                                               |
| 🕞 🕞 Cookies y permisos del sitio                        |   | Permitir                                     | Agregar                                                       |
| Navegador predeterminado                                |   | https://catalogocontralizado bacionda gob os |                                                               |
| <u>↓</u> Descargas                                      |   |                                              |                                                               |
| 😤 Protección infantil                                   |   |                                              |                                                               |
| A <sup>r</sup> t Idiomas                                |   |                                              |                                                               |
| Impresoras                                              |   |                                              |                                                               |
| Sistema y rendimiento                                   |   |                                              |                                                               |
| C Restablecer configuración                             |   |                                              |                                                               |
| _ Teléfono y otros dispositivos                         |   |                                              |                                                               |
| 🛣 Accesibilidad                                         |   |                                              |                                                               |
| Acerca de Microsoft Edge                                |   |                                              |                                                               |

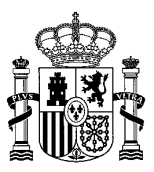

## • Configuración para Mozilla Firefox:

1. Ir al menú desplegable pulsando sobre el botón de las 3 líneas paralelas en la esquina superior derecha, y seleccionar la opción "Ajustes":

| $\leftarrow \rightarrow \mathbf{G}$ | O 🔒 https://catalogocentralizado.hadenda.gob.es/pctw/Acceso/inicio.aspx |                                                        |                                                                                  | 0 0                            |                |
|-------------------------------------|-------------------------------------------------------------------------|--------------------------------------------------------|----------------------------------------------------------------------------------|--------------------------------|----------------|
|                                     | P                                                                       | 6 1                                                    |                                                                                  | Sincronizar y guardar<br>datos | Iniciar sesión |
|                                     | COMMAND<br>CELEMANA CHARTERO<br>CELEMANA CHARTERO<br>TRANSPORT          | Contrat                                                | racion centralizada                                                              | Nueva pestaña                  | Ctrl+          |
|                                     |                                                                         | 0111                                                   |                                                                                  | Nueva ventana                  | Ctrl+!         |
|                                     | Conecta                                                                 |                                                        |                                                                                  | Nueva ventana privada          | Ctrl+ Mayús.+  |
|                                     | Centralización Gest                                                     | ión electrónica de la Central de Contrata              | ción del Estado                                                                  | Marcadores                     | >              |
|                                     |                                                                         |                                                        | 1. Sec. Press                                                                    | Historial                      | 3              |
|                                     |                                                                         |                                                        | 100 X X X                                                                        | Descargas                      | Ctrl+          |
|                                     | A través de la aplicación CONECTA-CENTI                                 | RALIZACION se gestionan electrónicamente las con       | ntrataciones propuestas por los organismos                                       | Contraseñas                    |                |
|                                     | públicos basadas en acuerdos marco cent                                 | ralizados, así como las solicitudes de actualización o | de productos por parte de los adjudicatarios                                     | Complementos y temas           | Ctrl+Mayús.+   |
|                                     | de los acuerdos marco.                                                  |                                                        |                                                                                  | Imprimir                       | Ctrl+          |
|                                     |                                                                         |                                                        |                                                                                  | Guardar como                   | Ctrl+          |
|                                     | Consulta el catálogo                                                    | Acceso a                                               | Novedades                                                                        | Buscar en la página            | Ctrl+          |
|                                     | abierto de productos                                                    | CONECTA                                                | Entrada en vigor del nuevo acuerdo                                               | Tamaño =                       | 100% + 🖌       |
|                                     | y servicios                                                             | Para usuarios registrados                              | comerciales ligeros (Acuerdo                                                     | Ajustes                        |                |
|                                     |                                                                         | Usuario                                                | Marco 18/2021)                                                                   | Más herramientas               | >              |
|                                     |                                                                         | Usuario                                                | 13 de Abril de 2022<br>El nuevo acuerdo marco 18/2021 de                         | Ayuda                          | 0              |
|                                     |                                                                         |                                                        | suministro de vehículos comerciales                                              | Salir                          | Ctrl+Mayús.+(  |
|                                     |                                                                         | Contraseña                                             | ligeros ha entrado en vigor, con fecha<br>31 de marzo de 2022 para los lotes 2 y |                                |                |
|                                     | Verificación de<br>documentos                                           | Contraseña                                             | 3, y con fecha 8 de abril de 2022 para                                           |                                |                |
|                                     |                                                                         | ::: Conector                                           | Pulse aquí para ver más información                                              |                                |                |
|                                     | Manuales para<br>organismos                                             |                                                        | <ul> <li>Actualización de contraseñas en</li> </ul>                              |                                |                |
|                                     |                                                                         |                                                        | Conecta-Centralización                                                           |                                |                |
|                                     |                                                                         | Acceso por certificado                                 | 13 de Abril de 2022                                                              |                                |                |
|                                     | Manuales para<br>empresas                                               |                                                        | Tal y como se indicó en el aviso 🖌 🗸                                             |                                |                |
|                                     | <ul> <li>Manuales para<br/>empresas</li> </ul>                          | Recuperar contraseña                                   | Tal y como se indicó en el aviso                                                 |                                |                |

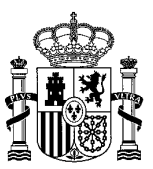

# 2. En el menú que aparece, dentro de las opciones que se muestran en el menú de la izquierda de la pantalla, seleccionar la opción "**Privacidad & Seguridad**":

| ontratación Centralizada. Conecta $	imes$         | 段 Ajustes × +                                                                                                   |  |  |  |  |
|---------------------------------------------------|----------------------------------------------------------------------------------------------------|--|--|--|--|
| $\pm$ $\rightarrow$ G                             | Firefox about:preferences#general                                                                               |  |  |  |  |
|                                                   |                                                                                                    |  |  |  |  |
| හි General                                        | General                                                                                                    |  |  |  |  |
| nicio                                             | Inicio                                                                                                    |  |  |  |  |
| Q Buscar                                          | Abrir ventana <u>s</u> y pestañas anteriores                                                                    |  |  |  |  |
| A Privacidad &                                    | Comprobar siempre si Firefox es su navegador predeterminado                                                     |  |  |  |  |
| <ul> <li>Seguridad</li> <li>Signa sida</li> </ul> | Firefox no es su navegador predet.     Convertir en predeterminado                                              |  |  |  |  |
|                                                   |                                                                                                    |  |  |  |  |
| <b>m</b> Más de Mozilla                           | Pestañas                                                                                                    |  |  |  |  |
|                                                   | Ctrl+Tab pasa por las pestañas en orden de uso reciente                                                         |  |  |  |  |
|                                                   | ✓ Abrir enlaces en pestañas en lugar de en <u>v</u> entanas nuevas                                              |  |  |  |  |
|                                                   | Cuando abra un enlace, imagen o arc <u>h</u> ivo multimedia en una pestaña nueva, cambiar inmediatamente a ella |  |  |  |  |
|                                                   | Confirmar antes de cerrar múltiples pestañas                                                                    |  |  |  |  |
|                                                   | Mostrar miniaturas de las pesta <u>ñ</u> as en la barra de tareas de Windows                                    |  |  |  |  |
|                                                   |                                                                                                    |  |  |  |  |
|                                                   | ldioma y apariencia                                                                                             |  |  |  |  |
|                                                   | Tipografías y colores                                                                                           |  |  |  |  |
|                                                   | <u>T</u> ipografía predeterminada <b>Predetermin</b> Y Ta <u>m</u> año 16 Y <u>Avanzadas</u>                    |  |  |  |  |
|                                                   | <u>C</u> olores                                                                                                 |  |  |  |  |
|                                                   |                                                                                                    |  |  |  |  |
| Extensiones y temas                               | Ampliación                                                                                                    |  |  |  |  |
| <ul> <li>Firefox Asistencia</li> </ul>            | Ampliación predeterminada 100% ~                                                                                |  |  |  |  |
|                                                   | Sólo ampliar <u>t</u> exto                                                                                      |  |  |  |  |

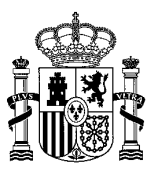

- 3. En el listado que se visualiza navegamos hacia abajo y confirmamos:
  - a. Que no esté marcada la opción "Bloquear ventanas emergentes".
  - b. O bien, incluir la url "https://catalogocentralizado.hacienda.gob.es" en la opción "Excepciones" que aparece asociada al check anterior, para que se permitan las ventanas emergentes de dicha página.

| Contratación Centralizada. Conecta $	imes$ | ₿ Ajustes × +                                                                                                    |                        |
|--------------------------------------------|----------------------------------------------------------------------------------------------------|------------------------|
| $\leftarrow \  \  \rightarrow \  \   G$    | Firefox about:preferences#privacy                                                                                                    |                        |
|                                            |                                                                                                    | es                     |
| හි General                                 | Permisos                                                                                                    |                        |
| nicio                                      | ⊘ Ubicación                                                                                                    | Config <u>u</u> ración |
| Q Buscar                                   | Câmara                                                                                                    | Config <u>u</u> ración |
| Privacidad &<br>Seguridad                  | Q Micrófono                                                                                                    | Confi <u>gu</u> ración |
| 🗘 Sincronización                           | Reprint Provide the American State of the American State of the | Confi <u>gu</u> ración |
| <b>m</b> Más de Mozilla                    | Pausar <u>n</u> otificaciones hasta que Firefox se reinicie                                                                                                    |                        |
| —                                          | Reproducción automática                                                                                                    | <u>C</u> onfiguración  |
|                                            | 戻 Realidad virtual                                                                                                    | Ajus <u>t</u> es       |
|                                            |                                                                                                    |                        |
|                                            | <u>B</u> loquear ventanas emergentes                                                                                                    | <u>E</u> xcepciones    |
|                                            | Advertirle cuando los sitios web intenten instalar complementos                                                                                                    | Excepciones            |
|                                            |                                                                                                    |                        |
|                                            | Recopilación y uso de datos de Firefox                                                                                                    |                        |

Nos esforzamos en proporcionarle opciones y recopilamos solo lo que necesitamos para proporcionarle y mejorar Firefox para todos. Siempre pedimos permiso antes de recibir información personal. Aviso sobre privacidad

- Permitir a Firefox enviar datos técnicos y de interacción a Mozilla Saber más
  - Permitir que Firefox haga recomendaciones personalizadas de extensiones Saber más
- Permitir que Firefox instale y ejecute estudios Ver los estudios de Firefox

Permitir que Firefox envíe informes de fallos acumulados en su nombre Saber más

රි Extensiones y temas

⑦ Firefox Asistencia

Securidad

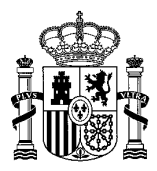

## Sitios web permitidos

| Sitios web permitidos - Ventanas emergentes                                        |                                                              |         |  |
|------------------------------------------------------------------------------------|--------------------------------------------------------------|---------|--|
| Se puede especificar qué sitios web pueden abrir ver<br>permitir y pulse Permitir. | ntanas emergentes. Escriba la dirección exacta del sitio que | quiere  |  |
| Dirección del sitio web                                                            |                                                              |         |  |
| 1                                                                                  |                                                              |         |  |
|                                                                                    | Per                                                          | mitir   |  |
| Sitio web                                                                          | Estado                                                       | •       |  |
| https://catalogocentralizado.hacienda.gob.es                                       | Permitir                                                     |         |  |
|                                                                                    |                                                              |         |  |
|                                                                                    |                                                              |         |  |
|                                                                                    |                                                              |         |  |
|                                                                                    |                                                              |         |  |
|                                                                                    |                                                              |         |  |
| Eliminar sitio web Eliminar todos los sitios                                       | web                                                          |         |  |
|                                                                                    | <u>G</u> uardar cambios Ca                                   | ancelar |  |
|                                                                                    |                                                              |         |  |

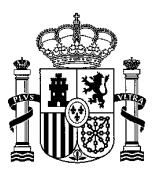

## • Configuración para Internet Explorer:

\*\* **IMPORTANTE** \*\*: A partir del 15 de junio de 2022, la aplicación de escritorio Internet Explorer 11 ya no será compatible con ciertas versiones de Windows 10.

1. En el menú de opciones, seleccionar la opción "Herramientas" → "Bloqueador de ventanas emergentes" → "Desactivar el bloqueador de ventanas emergentes":

| https://catalogocentraliz             | ado. <b>hacienda.gob.es</b> /pctw/Acceso/inicio.aspx |                 | •                                  | G Buscar                                                            | <b>)</b> ~ (         |
|---------------------------------------|------------------------------------------------------|-----------------|------------------------------------|---------------------------------------------------------------------|----------------------|
| ación Centralizada 🗙 📑                |                                                      |                 |                                    |                                                                     |                      |
| Edición Ver Favoritos H               | erramientas Ayuda                                    |                 |                                    |                                                                     |                      |
| ) 🔻 🖃 🖶 🔻 Página                      | Eliminar el historial de exploración                 | Ctrl+Mayús+Supr | 1                                  |                                                                     |                      |
|                                       | Exploración de InPrivate                             | Ctrl+Mayús+P    |                                    |                                                                     |                      |
| · · · · · · · · · · · · · · · · · · · | Activar la protección de rastreo                     |                 | Cashert                            | St. Cat.                                                            |                      |
| GOBIERNO<br>DE ESPAÑA                 | Filtrado ActiveX                                     |                 | Contrat                            | ación Centri                                                        | alizada ····         |
|                                       | Solucionar problemas de conexión                     |                 | Un nu                              | ievo modelo de rac                                                  | ionalización         |
|                                       | Volver a abrir última sesión de Exploración          |                 |                                    |                                                                     |                      |
|                                       | Agregar sitio a la vista Aplicaciones                |                 |                                    |                                                                     |                      |
| Cone                                  | Ver descargas                                        | Ctrl+J          |                                    |                                                                     | Resolvemos tus       |
| Ce                                    | Bloqueador de elementos emergentes                   | >               | Desactivar el bloqueador de elemen | ntos emergentes                                                     | doudds and a second  |
|                                       | Filtro SmartScreen de Windows Defender               | >               | Configuración del bloqueador de e  | elementos emergentes                                                | and the second       |
|                                       | Administrar licencias de multimedia                  |                 |                                    |                                                                     |                      |
|                                       | Administrar complementos                             |                 |                                    |                                                                     |                      |
| A traves de la                        | Configuración de Vista de compatibilidad             |                 | n electronicamente las cont        | n electrónicamente las contrataciones propuestas por los organismos |                      |
| públicos basa                         | Suscribirse a esta fuente                            |                 | licitudes de actualización de      | e productos por parte de                                            | los adiudicatarios   |
| paintees saise                        | Detección de fuentes                                 | >               |                                    | a biogeneros boi bente au                                           | ios angeneration ios |
| de los acuerdo                        | Panel de rendimiento                                 | Ctrl+Shift+11   | -                                  |                                                                     |                      |
|                                       | Herramientas de desarrollo F12                       | curronine o     |                                    |                                                                     |                      |
|                                       | Notes in the last de Orabitation                     |                 |                                    |                                                                     |                      |
| Consult                               | Enviar a OneNete                                     |                 | a                                  | Novedades                                                           | ~                    |
| abierto                               |                                                      |                 | ŤΑ                                 | Combie on la fe                                                     | aha da la samuda     |
| V servic                              | Informar sobre problemas de sitios web               |                 |                                    | Cambio en la le                                                     | icha ae la segunaa   |
| y servic                              | Opciones de Internet                                 |                 | is registrados                     | reunion informa                                                     | nva para             |
|                                       |                                                      |                 |                                    | organismos sob                                                      | re el nuevo sistema  |
|                                       |                                                      | Usuario         |                                    | Dinamico de Ad                                                      |                      |
|                                       |                                                      | Heureric        |                                    |                                                                     |                      |
|                                       |                                                      | Usuano          |                                    | se informa de un                                                    | camplo en la techa   |
|                                       |                                                      |                 |                                    | ae ias segunda re                                                   | sobre el pueve       |
|                                       |                                                      | Contraseña      |                                    | sistema dinámica                                                    | de adquisición (SDA  |
| 🚽 🖌 Verifia                           | cación de                                            | Contraseño      |                                    | 26/2021) de cervi                                                   | cios dirigidos al    |
| docur                                 | nentos                                               |                 |                                    | desarrollo de la A                                                  | dministración        |
|                                       |                                                      |                 |                                    | Electrónica por a                                                   | ausas aienas a la    |
| 🔷 🖌 Manu                              | ales para                                            |                 | ::: Conectar                       | DGRCC, Se realiz                                                    | ará el 19 de mavo en |
| oraan                                 | ismos                                                |                 |                                    | vez del 23 de ma                                                    | vo como estaba       |
|                                       |                                                      |                 |                                    | previsto.                                                           | ,                    |
|                                       |                                                      |                 |                                    |                                                                     |                      |
| < Manu                                | ales para                                            |                 | so por certificado                 | Pulse aquí para ve                                                  | más información 🛛    |

2. También se puede configurar el bloqueador para que permita que se muestren los elementos emergentes de un sitio Web determinado. En nuestro caso, "catalogocentralizado.hacienda.gob.es".

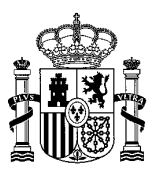

| Configuración del bloqueador de elementos emergentes                                                                                                    | ×           |
|----------------------------------------------------------------------------------------------------|-------------|
| Excepciones<br>Los elementos emergentes se están bloqueando. Puede permitir qu<br>muestren elementos emergentes de sitios web específicos si agreg<br>dichos sitios a la lista siguiente. | ue se<br>ja |
| Dirección del sitio web que desea permitir:                                                                                                    |             |
| Agre                                                                                                    | gar         |
| Sitios permitidos:                                                                                                    |             |
| Catalogocentralizado.hacienda.gob.es                                                                                                    | ar<br>odos  |
|                                                                                                    |             |
| Notificaciones y nivel de bloqueo:                                                                                                    |             |
| Reproducir un sonido cuando se bloquee un elemento emergente.                                                                                                    |             |
| Mostrar la barra de notificación cuando se bloquee un elemento emerge                                                                                                    | nte.        |
| Nivel de bloqueo:                                                                                                    |             |
| Medio: bloquear la mayoría de elementos emergentes automáticos                                                                                                    | $\sim$      |
| Obtener más información acerca del bloqueador de Cerrelementos emergentes                                                                                                    | ar          |

#### Comprobar que la web no está en la vista de compatibilidad de Internet Explorer

Se comprueba entrando en el menú "Herramientas"  $\rightarrow$  "Configuración de Vista de compatibilidad".

Si "catalogocentralizado.hacienda.gob.es" está en la caja "Sitios web que agregó a Vista de compatibilidad" tiene que seleccionarlo y pulsar el botón "Quitar".

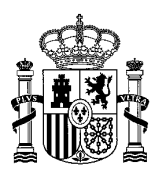

| Configuración de Vista de compatibilidad                                                 | ×            |
|------------------------------------------------------------------------------------------|--------------|
| Cambiar configuración de Vista de compatibilidad                                         | I            |
| Agregar este sitio web:                                                                  |              |
| catalogocentralizado.hacienda.gob.es                                                     | Agregar      |
| Sitios web que agregó a Vista de compatibilidad:                                         |              |
|                                                                                          | Quitar       |
|                                                                                          |              |
|                                                                                          |              |
|                                                                                          |              |
|                                                                                          |              |
|                                                                                          |              |
|                                                                                          |              |
|                                                                                          |              |
| Mostrar sitios de la intranet en Vista de compatibilidad                                 |              |
| ✓ Usar listas de compatibilidad de Microsoft                                             |              |
| Para obtener más información, lea la <u>declaración de p</u><br><u>Internet Explorer</u> | rivacidad de |
|                                                                                          | Cerrar       |

En el caso de que aparezca "catalogocentralizado.hacienda.gob.es" en la caja "Agregar este sitio web", no tiene que hacer nada.